# **CREATING A POWERSHARE ACCOUNT:**

To create a PowerShare account to get images from Hilo Benioff Medical Center, type in the following url <u>https://www1.nuancepowershare.com</u> into your web browser.

### Click on Register now

| Nuance <sup>®</sup> PowerShare <sup>®</sup> Network |  |
|-----------------------------------------------------|--|
| Sign in to PowerShare                               |  |
| Email                                               |  |
| Next                                                |  |
| New to PowerShare?<br>Register now                  |  |

Choose to register as a patient and fill in the information. Click register.

|   | Nuance° <b>PowerShare<sup>~</sup> Network</b>                                                       |  |
|---|----------------------------------------------------------------------------------------------------|--|
| ۲ | Register as a patient Patient  Patient  Physician  Healthcare organizations All fields are required |  |
|   | Name<br>First Name                                                                                  |  |
|   | Last Name Account                                                                                   |  |
|   | Email<br>Create password                                                                            |  |
|   | Confirm password                                                                                    |  |
|   | I have read and accept the Terms and Conditions I have read and accept the HIPAA Agreement          |  |
|   | l'm not a robot                                                                                     |  |
|   | Register                                                                                            |  |
|   | Cancel                                                                                              |  |

You will see a successfully registered with Nuance PowerShare message that directs you to check the email you used to register to confirm the registration. Check your junk mail if you don't see the email from Nuance PowerShare.

# ADDING HBMC AS A CONTACT:

After verifying your email address, it will bring you to the PowerShare login screen. Login using the credentials you created when registering.

### Click on the contacts tab

| luance" <b>Pow</b>                | erShar | e Network    |          | _            |              |            |  |
|-----------------------------------|--------|--------------|----------|--------------|--------------|------------|--|
|                                   |        | Home         | Contacts |              | Images       | Messages   |  |
| Pinned                            | ()     | Common Tasks |          |              |              |            |  |
| <ul> <li>My Images</li> </ul>     |        |              |          |              |              |            |  |
| No My Images Pinned               |        |              |          | $\mathbf{T}$ |              | $\uparrow$ |  |
| <ul> <li>Shared Images</li> </ul> |        | Regues       | t Imagaa |              | Shara Imagoa |            |  |
| No Shared Images Pir              | nned   | ↓ Keques     | timages  | $\downarrow$ | Share images |            |  |
| ▼ Patients                        |        |              |          |              |              |            |  |
| No Patients Pinned                |        |              |          |              |              |            |  |
| <ul> <li>Physicians</li> </ul>    |        |              |          |              |              |            |  |
| No Physicians Pinned              |        |              |          |              |              |            |  |
| <ul> <li>Facilities</li> </ul>    |        |              |          |              |              |            |  |
| No Facilities Pinned              |        |              |          |              |              |            |  |

### Click on add new contacts

|                                   |   | Home                      | Contacts                     | Images     | Messages      |                |
|-----------------------------------|---|---------------------------|------------------------------|------------|---------------|----------------|
| Pinned                            | í | Contacts                  | Showing 0 to 0 of 0 Search F | Results    |               | Add New Contac |
| <ul> <li>My Images</li> </ul>     |   | Filter by: All Contacts 🗸 | AIIABCDEF                    | GHIJKLMNOP | QRSTUVWXYZ# < | < < 1 > >>     |
| lo My Images Pinned               |   |                           |                              |            |               |                |
| <ul> <li>Shared Images</li> </ul> |   |                           |                              |            |               |                |
| No Shared Images Pinne            | d |                           |                              |            |               |                |
| <ul> <li>Patients</li> </ul>      |   |                           |                              |            |               |                |
| No Patients Pinned                |   |                           |                              |            |               |                |
| Physicians                        |   |                           |                              |            |               |                |
| - Thyoroidino                     |   |                           |                              |            |               |                |
| No Physicians Pinned              |   |                           |                              |            |               |                |

In category, choose Hospital/Facility from the drop down list

In Name, type in HILO BENIOFF MEDICAL CENTER

## \*\*\*LEAVE OTHER FIELDS BLANK\*\*\*

#### Click search

| Nuance <sup>®</sup> PowerSha      | re <sup>-</sup> Network  |                               |                     | Search all contacts         | Q |
|-----------------------------------|--------------------------|-------------------------------|---------------------|-----------------------------|---|
|                                   | Home                     | Contacts                      | Images              | Messages                    |   |
| Pinned (i)                        | Add New Contacts         |                               |                     |                             |   |
| <ul> <li>My Images</li> </ul>     | Search for patients, phy | sicians or facilities to invi | te into your Nuance | PowerShare network.         |   |
| No My Images Pinned               | Required                 |                               |                     |                             |   |
| <ul> <li>Shared Images</li> </ul> | Requireu                 |                               |                     | choose HOSPITAL/FACILITY    |   |
| No Shared Images Pinned           | Category                 | ~                             |                     |                             |   |
|                                   | Ontional                 |                               |                     |                             |   |
| <ul> <li>Patients</li> </ul>      | Optional                 |                               |                     |                             |   |
| No Patients Pinned                | Name:                    |                               |                     | type                        |   |
| <ul> <li>Physicians</li> </ul>    |                          |                               |                     | HILO BENIOFF MEDICAL CENTER |   |
| No Physicians Pinned              | Email:                   |                               |                     |                             |   |
| <ul> <li>Facilities</li> </ul>    |                          |                               |                     |                             |   |
| No Facilities Pinned              | City:                    |                               |                     |                             |   |
|                                   | State                    | ~                             |                     |                             |   |
|                                   | Zip Code:                |                               |                     |                             |   |
|                                   | Search or Cancel         |                               |                     |                             |   |

Our facility will populate under search results.

Click invite.

#### Search Results

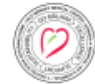

HILO BENIOFF MEDICAL CENTER Hub (HILO MEDICAL CENTER) 1190 WAIANUENUE AVE, HILO, HI, 96720-2089 808-932-3420 Facility / General Acute Care Hospital

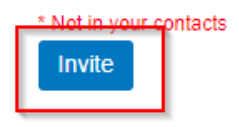

Check the boxes and click invite

•

| Invite HILO BENIOFF MEDICAL CENTER                                                      | × |
|-----------------------------------------------------------------------------------------|---|
| will have to confirm this invitation.                                                   |   |
| Personal Message                                                                        |   |
|                                                                                         |   |
| hereby electronically sign a                                                            |   |
| HIPAA release for any data shared with this contact in the future                       |   |
| Allow contact to upload to my Image Folder                                              |   |
| (Warning: By selecting this option you are granting full upload access to your account) |   |
| Allow contact to make a copy of images shared with them                                 |   |
| Invite or Cancel                                                                        |   |

The request to join HBMC will need to be accepted before you are able to proceed to the next step which is to request your images. You should receive an email from Nuance PowerShare informing you when your request has been accepted.

# TO REQUEST IMAGES FROM HBMC:

From the Home screen click on the Request Images tab

| Nuance <sup>®</sup> PowerShare <sup>®</sup> Network |              |            |        |               |  |  |  |  |
|-----------------------------------------------------|--------------|------------|--------|---------------|--|--|--|--|
|                                                     | Home         | Contacts   | Images | Messages      |  |  |  |  |
| Pinned (i)                                          | Common Tasks |            |        |               |  |  |  |  |
| <ul> <li>My Images</li> </ul>                       |              |            |        |               |  |  |  |  |
| No My Images Pinned                                 |              | $\uparrow$ |        | $\uparrow$    |  |  |  |  |
| <ul> <li>Shared Images</li> </ul>                   | Deguest      |            |        |               |  |  |  |  |
| No Shared Images Pinned                             | ↓ Request    |            |        | opload images |  |  |  |  |
| <ul> <li>Patients</li> </ul>                        |              |            |        |               |  |  |  |  |
| No Patients Pinned                                  |              |            |        |               |  |  |  |  |
| <ul> <li>Physicians</li> </ul>                      |              |            |        |               |  |  |  |  |
| No Physicians Pinned                                |              |            |        |               |  |  |  |  |
| <ul> <li>Facilities</li> </ul>                      |              |            |        |               |  |  |  |  |
| No Facilities Pinned                                | N7:          |            |        |               |  |  |  |  |

Type Hilo Benioff Medical Center in the Imaging Facility or Hospital Name box. Leave all other fields black and click search facilities. Our logo and site information will populate under search results. Click on request images.

| • My Images<br>o My Images Pinned                          | Request Images           |                      |      |                |   |
|------------------------------------------------------------|--------------------------|----------------------|------|----------------|---|
| <ul> <li>My Images</li> <li>Io My Images Pinned</li> </ul> |                          |                      |      |                |   |
| lo My Images Pinned                                        | From whom are you re     | questing images?     |      |                |   |
|                                                            |                          |                      |      |                |   |
| <ul> <li>Shared Images</li> </ul>                          | Account                  |                      |      |                |   |
| lo Shared Images Pinned                                    | Hilo Benioff Medical Cer | nter                 |      |                |   |
|                                                            |                          |                      |      |                |   |
| <ul> <li>Patients</li> </ul>                               | Email                    |                      |      |                |   |
| lo Patients Pinned                                         |                          |                      |      |                |   |
| <ul> <li>Physicians</li> </ul>                             | Address                  |                      |      |                |   |
| lo Physicians Pinned                                       | City                     |                      |      |                |   |
| <ul> <li>Facilities</li> </ul>                             | - Chry                   |                      |      |                |   |
| lo Facilities Pinned                                       | State                    |                      |      |                |   |
|                                                            |                          |                      |      |                |   |
|                                                            | Zip                      |                      |      |                |   |
|                                                            |                          |                      |      |                |   |
|                                                            |                          |                      |      |                |   |
|                                                            | Search facilities in m   | y contacis or Cancel |      |                |   |
|                                                            |                          |                      |      |                |   |
|                                                            | Search Results           |                      |      |                | _ |
|                                                            |                          |                      |      |                | 1 |
|                                                            |                          | F MEDICAL CENTER     | 2000 | Request Images |   |

Your name will automatically be filled out, input your date of birth (mm/dd/yyyy) and gender and click next. \*Date of Birth and Gender are required\*

| Pinned                                                                                                    | <b>(i)</b> | Create Your Image Request                     |                                          |                                                                                                    |
|----------------------------------------------------------------------------------------------------|------------|-----------------------------------------------|------------------------------------------|----------------------------------------------------------------------------------------------------|
| <ul> <li>My Images</li> <li>No My Images Pinned</li> <li>Shared Images</li> <li>No Shared Images Pinned</li> </ul>                                                 | d          | Requested By:<br>Name: E,<br>Email Address: C |                                          | Request will be sent to:<br>Facility: HILO BENIOFF MEDICAL CENTER<br>Address: 1190 WAIANUENUE AVE, HILO, HI |
| <ul> <li>▼ Patients</li> <li>No Patients Pinned</li> <li>▼ Physicians</li> <li>No Physicians Pinned</li> <li>▼ Facilities</li> <li>No Facilities Pinned</li> </ul> |            | Patient Information<br>Required               | ]                                        |                                                                                                    |
|                                                                                                    |            | Date of Birth                                 | Date of Birth is requi                   | red.                                                                                                    |
|                                                                                                    |            | ⊖ Male ⊖ Female                               | <ul> <li>Gender type is requi</li> </ul> | red.                                                                                                    |
|                                                                                                    |            | Optional Phone Address1                       | ]                                        |                                                                                                    |
|                                                                                                    |            | Address2<br>City<br>State                     | ]<br>]                                   |                                                                                                    |
|                                                                                                    |            | Zip<br>Next or Cancel                         | ]                                        |                                                                                                    |

Fill in the date your imaging was done on. In the description box please note what imaging you are requesting. If multiple dates/studies are being requested, list it in the box with the date and type of study (ex: 09/10/2024-CT HEAD, 08/01/2023-US ABDOMEN).

Click send request.

| Image Information      |                                                                                 |
|------------------------|---------------------------------------------------------------------------------|
| STAT 🗸                 |                                                                                 |
| Optional               |                                                                                 |
| Image Date             |                                                                                 |
| Physician              |                                                                                 |
| Modality ~             |                                                                                 |
| Body Part              |                                                                                 |
| Description            | ("<") and greater than (">") will be removed from the description automatically |
|                        | (<) and greater than (>) will be removed from the description automatically.    |
| Send Request or Cancel |                                                                                 |

Once we receive your request, we will fulfill it and you will be sent a token code in your PowerShare messages that you will need to unlock your images.

# Token Code and Unlocking images:

After Logging In, from the home screen, Click on the messages tab:

| ß | Nuance <sup>®</sup> <b>Power</b>  | Shar | e <sup>-</sup> Network |          |              |              |            |                |  |
|---|-----------------------------------|------|------------------------|----------|--------------|--------------|------------|----------------|--|
|   |                                   |      | Home                   | Contacts |              | Images       | Messag     | ges            |  |
|   | Pinned                            | ()   | Common Tasks           |          |              |              |            |                |  |
|   | <ul> <li>My Images</li> </ul>     |      |                        |          |              |              |            |                |  |
|   | No My Images Pinned               |      |                        |          | $\uparrow$   |              | $\uparrow$ |                |  |
|   | <ul> <li>Shared Images</li> </ul> |      | Poguos                 | timogoo  |              | Shara Imagoa |            | Lipland Imagon |  |
|   | No Shared Images Pinne            | d    | ↓ Neques               | timages  | $\mathbf{V}$ | Share images |            | opioad images  |  |
|   | <ul> <li>Patients</li> </ul>      |      |                        |          |              |              |            |                |  |
|   | No Patients Pinned                |      |                        |          |              |              |            |                |  |
|   | <ul> <li>Physicians</li> </ul>    |      |                        |          |              |              |            |                |  |
|   | No Physicians Pinned              |      |                        |          |              |              |            |                |  |
|   | <ul> <li>Facilities</li> </ul>    |      |                        |          |              |              |            |                |  |
|   | No Facilities Pinned              |      |                        |          |              |              |            |                |  |

Click on the words in the subject column to open the message.

| Nuance <sup>®</sup> <b>PowerSh</b> a                                    | are <sup>®</sup> Network  |                               |                               |                |                |                     |
|-------------------------------------------------------------------------|---------------------------|-------------------------------|-------------------------------|----------------|----------------|---------------------|
|                                                                         | Home                      | Contacts                      | Images                        | Messages       | ;              |                     |
| Pinned (i                                                               | Messages                  |                               | Delete                        | Mark As Unread | Mark As Rea    | d New Message       |
| My Images No My Images Pinned     Shared Images No Shared Images Pinned | Filter by: Inbox-         | Message Da                    | te Range                      |                |                |                     |
| Patients No Patients Pinned Physicians No Physicians Pinned             | Search Messages           | All Date:                     | S                             | Search F       | Reset          |                     |
| Facilities No Facilities Pinned                                         | Sender                    |                               |                               | *              | Type 🍦 D       | ate (ET)            |
|                                                                         | HILO BENIOFF ME<br>CENTER | DICAL token                   | Click on the blue words.      |                | message 0<br>P | 1/28/2025 3:19<br>M |
|                                                                         | HILO BENIOFF ME<br>CENTER | DICAL 1 image se<br>Hernandez | t has been shared with you by | Raynelle       | share 0<br>P   | 1/28/2025 2:34<br>M |
|                                                                         | Dravious Nevt             |                               |                               |                |                |                     |

Highlight the code, right click and copy it.

|                                  |        | Hom      | ne                | Contacts                         | Images               | Messages       | 5            |          |
|----------------------------------|--------|----------|-------------------|----------------------------------|----------------------|----------------|--------------|----------|
| Pinned                           | (i)    | Messages |                   |                                  | Delete               | Mark As Unread | Mark As Read | New Mess |
| <ul> <li>My Images</li> </ul>    |        |          |                   |                                  |                      |                |              |          |
| No My Images Pinn                | ed     |          |                   |                                  |                      |                |              |          |
| <ul> <li>Shared Image</li> </ul> | s      |          | From :            | HILO BENIOFF MEDICAL CEN         | TER                  |                |              |          |
| No Shared Images I               | Pinned |          | Date:<br>Subject: | 01/28/2025 3:19 PM<br>token      |                      |                |              |          |
| <ul> <li>Patients</li> </ul>     |        |          |                   |                                  |                      |                |              |          |
| No Patients Pinned               |        |          |                   | copy the co                      | de                   |                |              |          |
| <ul> <li>Physicians</li> </ul>   |        |          | 14FE9W2           | ENLZB                            |                      |                |              |          |
| No Physicians Pinne              | ed     |          | la sua da Ala     |                                  |                      |                |              |          |
| <ul> <li>Facilities</li> </ul>   |        |          | nere is tri       | e token code needed to unlock ar | id view your images. |                |              |          |
| No Facilities Pinned             | 1      |          |                   |                                  |                      |                |              |          |

After copying the code...Click on the images tab

| Nuance <sup>®</sup> <b>Pow</b>    | verShar | e <sup>°</sup> Netwo | rk                                                                |                             |                           |                |              |             |  |
|-----------------------------------|---------|----------------------|-------------------------------------------------------------------|-----------------------------|---------------------------|----------------|--------------|-------------|--|
|                                   |         | Hom                  | le                                                                | Contacts                    | Images                    | Messages       | ;            |             |  |
| Pinned                            | (i)     | Messages             |                                                                   |                             | Delete                    | Mark As Unread | Mark As Read | New Message |  |
| <ul> <li>My Images</li> </ul>     |         |                      |                                                                   |                             |                           |                |              |             |  |
| No My Images Pinne                | d       |                      |                                                                   |                             |                           |                |              |             |  |
| <ul> <li>Shared Images</li> </ul> | ;       | (CO)                 | From : HILO BENIOFF MEDICAL CENTER                                |                             |                           |                |              |             |  |
| No Shared Images Pinned           |         |                      | Date:         01/28/2025 3:19 PM           Subject:         token |                             |                           |                |              |             |  |
| <ul> <li>Patients</li> </ul>      |         |                      |                                                                   |                             |                           |                |              |             |  |
| No Patients Pinned                |         |                      |                                                                   |                             |                           |                |              |             |  |
| <ul> <li>Physicians</li> </ul>    |         |                      | 14FE9W2                                                           | 2ENLZB                      |                           |                |              |             |  |
| No Physicians Pinned              | d       |                      | In such that Alex                                                 |                             |                           |                |              |             |  |
| <ul> <li>Facilities</li> </ul>    |         |                      | nere is th                                                        | le token code needed to uni | ock and view your images. |                |              |             |  |
| No Facilities Pinned              |         |                      |                                                                   |                             |                           |                |              |             |  |
|                                   |         | Reply                | Forward                                                           | or Cancel                   |                           |                |              |             |  |

### Right click and Paste the code into the token code box

Nuance<sup>®</sup> PowerShare<sup>®</sup> Network

| ł                                | Home                    | Contacts | Ima        | ages     | Messages    |         |               |
|----------------------------------|-------------------------|----------|------------|----------|-------------|---------|---------------|
| SHOW: All Images                 |                         |          |            |          |             | Refresh | Clear Filters |
| Name                             | Upload Date (ET)        | M DICOM  | Study Date | Modality | Source<br>▼ | e       | Owner         |
| Image ID:<br>3622088379433171972 | HILO BENIOFF MEDICAL CE | NTER     | Code:      | Remove   | code here   |         |               |

When the lock turns into an image, you can click on it and a viewer will open in a separate window.

|   | Nuance* PowerShare Netwo | ork              |               |        |          |              |            |
|---|--------------------------|------------------|---------------|--------|----------|--------------|------------|
| ٩ |                          | Home             | Contacts      | Images | Messa    | jes          |            |
| ß | SHOW: All Images         |                  |               |        |          | Refresh Clea | ar Filters |
|   |                          |                  |               |        |          |              |            |
|   | Name<br>T                | Upload Date (ET) | V DICOM Study | Date   | Modality | Source       | Owner      |

\*\*\*Please note that the image viewer window may pop up behind the current window you have open\*\*\*

For help with viewing, saving, downloading images please contact Nuance PowerShare at

1-866-809-4746 or email them at support@nuancepowershare.com